# セットアップ方法

## 新しいカードの追加方法

松風ワイヤレス LAN SD カードを新規購入された際は、手順に従い新しいカードの登録を行なってください。

- ① 本ソフトのインストールを行なってください。
- ② 本ソフトを起動します。(起動方法は P5 をご参照ください)
- ③ 本ソフト設定画面の「新しい松風 WLSD カードを追加する」を押します。

| <b>WLS</b> | DMonitor – 🗆 X              |
|------------|-----------------------------|
| 命          | 設定                          |
|            | ✓ システム起動時に自動的に起動する          |
|            | 松風WLSDカードの管理                |
|            | [++] 新しい松風WLSDカードを追加する      |
|            | カードの説明 所属コード(所属部署名) MACアドレス |
|            |                             |
|            | 「新しい松風 WLSD カードを追加する」を押します。 |
|            |                             |
|            | 設定画面へ移動                     |
|            |                             |
| ŝ          |                             |
| ?          |                             |
| (i)        |                             |

④ 新しい松風 WLSD カードの追加ウィザードが表示されます。指示に従い新しいカードの追加を行います。
 途中で「キャンセル」を押した場合、設定は保存されません。

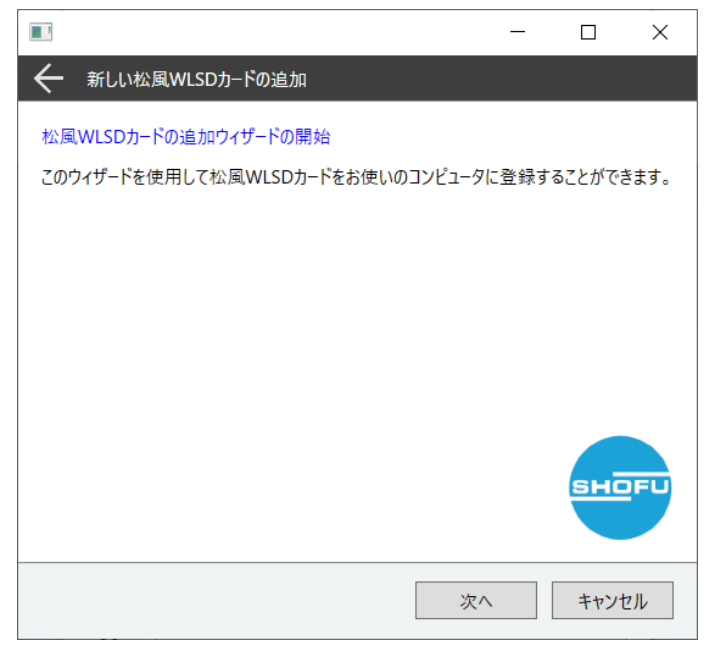

- ⑤ 松風ワイヤレス LAN SD カードを使用する場合は下記条件を満たしている必要があります。条件を確認 して問題なければチェックボックスにチェックを入れ、「次へ」を押してください。
  - ・コンピュータはネットワークに繋がっている。
  - ・ネットワークには 2.4GHz に対応した無線アクセスポイントが存在する。
  - ・無線アクセスポイントの SSID、ネットワークキー (パスワード)を知っている。

|                                                                                                    | _           |        | ×           |
|----------------------------------------------------------------------------------------------------|-------------|--------|-------------|
| ← 新しい松風WLSDカードの追加                                                                                                    |             |        |             |
| 確認                                                                                                    |             |        |             |
| 松風WLSDカードからのデータをこのコンピュータで受信するため<br>件を満たす必要があります。                                                                                 | には、すくな      | いくとも以て | <b>▽</b> の条 |
| <ul> <li>□ コンピュータはネットワークに繋がっている。</li> <li>□ ネットワークには2.4GHzに対応した無線アクセスポイントが</li> <li>□ 無線アクセスポイントのSSID、ネットワークキーを知っている。</li> </ul> | 「存在する。<br>。 | ,      |             |
|                                                                                                    |             |        |             |
|                                                                                                    |             | вно    | IFU         |
| 次                                                                                                    | ^           | キャン    | セル          |

⑥ MAC アドレスを登録します。

MAC アドレスを登録するには下記2通りの方法があります。

・MAC アドレスを SD カードから自動的に取得する方法 ⇒⑦へ

「自動的に取得する」にチェックが入っていることを確認し「次へ」を押してください。

・MAC アドレスを手動で入力する方法 ⇒⑪へ

「自動的に取得する」のチェックを外してから、手動で MAC アドレスを入力し、「次へ」を押してくだ さい。

|                                                                  |                                                       | _                        |       | $\times$ |
|------------------------------------------------------------------|-------------------------------------------------------|--------------------------|-------|----------|
| ← 新しい松風WLSDカ-                                                    | ドの追加                                                  |                          |       |          |
| MACアドレスの確認<br>カード背面に印字されている<br>MACアドレスはネットワーク想<br>松風WLSDカードを識別しま | MACアドレスを入力してください<br>戦器に付与されている固有の識<br>す。間違えないように入力してく | 。<br>別番号で、2<br>(ださい。     | の番号を値 | もって      |
|                                                                  | иасрКих<br>МАС: ФФФФФФ<br>МАПЕ IN IADAN               | <ul> <li>✓ 自動</li> </ul> |       | FU       |
|                                                                  |                                                       | 次へ                       | キャンさ  | 211      |

#### MAC アドレスを SD カードから自動的に取得する場合の手順

※手順⑦~⑨はMACアドレスを自動的に取得する場合に必要な手順です。手動で入力される場合は手順⑩から設定を続けてください。

⑦ パソコンの SD カードスロットに対象の SD カードを挿入し、「次へ」を押してください。

| <b>I</b>                                                                                                    | —                     |               | $\times$     |
|----------------------------------------------------------------------------------------------------|-----------------------|---------------|--------------|
| ← 新しい松風WLSDカードの追加                                                                                                    |                       |               |              |
| 松風WLSDカードの挿入<br>パソコンのSDカードスロットに松風WLSDカードを挿入してください<br>SDカードスロットが無いパソコンの場合は、SDカードリーダーを使用<br>SDカードリーダーを使用する場合は、先に松風WLSDカードをSD<br>らUSBコネクタに差し込んでください。 | 。<br>引してくだれ<br>カードリー: | さい。<br>ダーにセット | <b>〜</b> してか |
|                                                                                                    |                       | вна           | DFU          |
| ——————————————————————————————————————                                                                                                    |                       | キャン           | ะม           |

⑧ 松風ワイヤレス LAN SD カードが挿入されているドライブを選択し、「次へ」を押してください。 ドロップダウンリストに表示されない場合は<最新の情報に更新>をクリックしてください。 <最新の情報に更新>をクリックしても表示されない場合はエクスプローラーなどで SD カードが認識 されているか確認してください。

|                                                   | _ |      | ×   |
|---------------------------------------------------|---|------|-----|
| ← 新しい松風WLSDカードの追加                                 |   |      |     |
| ドライブの選択                                           |   |      |     |
| 松風WLSDカードが挿入されているドライブを選択してください。                   |   |      |     |
|                                                   |   |      |     |
| ドライブ                                              |   |      |     |
| 😍 OS(C:) 759.64 GB 空き 🗸 🗸                         |   |      |     |
| 😃 OS(C:) 759.64 GB 空き                             |   |      |     |
| <u>、 リムーバフル ディスク(D:) 6.87 GB 空き</u><br><最新の情報に更新> |   |      |     |
|                                                   |   | БНС  | FU  |
| 次へ                                                | , | キャンセ | 211 |

⑨ MAC アドレス自動取得結果が表示されます。

## ・MAC アドレスの取得に成功した場合

SD カードを取り外し、「次へ」を押して設定作業を続けてください。

| •3                                               | _  |     | ×   |
|--------------------------------------------------|----|-----|-----|
| ← 新しい松風WLSDカードの追加                                |    |     |     |
| MACアドレスの自動取得結果<br>MACアドレスの自動取得に成功しました。           |    |     |     |
| 松風WLSDカードのアンマウントが完了しました。<br>松風WLSDカードを取り外してください。 |    |     |     |
|                                                  |    | яна | PFU |
|                                                  | 次へ | キャン | セル  |

### ・MAC アドレスの取得に失敗した場合

MAC アドレスを手動で入力する必要があります。SD カードを取り外し、「次へ」を押してください。 手動入力の画面が表示されます。ウィザードに従い、MAC アドレスを手動で入力してください。

|                                                  | _  |      | ×   |
|--------------------------------------------------|----|------|-----|
| ← 新しい松風WLSDカードの追加                                |    |      |     |
| MACアドレスの自動取得結果                                   |    |      |     |
| MACアドレスの自動取得に失敗しました。<br>MACアドレスを手動で入力してください。     |    |      |     |
| 松風WLSDカードのアンマウントが完了しました。<br>松風WLSDカードを取り外してください。 |    |      |     |
|                                                  |    |      |     |
|                                                  |    |      |     |
|                                                  |    | вна  | PFU |
|                                                  | 次へ | キャンオ | 211 |

① ウィザード画面に従い、SSID、ネットワークキー(パスワード)を入力してください。
 ※SSID とネットワークキーは 2.4GHz 用のものを登録してください。

#### ・SSID をプルダウンから選択する場合

プルダウンの中から接続したい SSID を選択し、ネットワークキーを入力してください。

|                                                                                                    | _                              |              | ×   | ]                     |
|----------------------------------------------------------------------------------------------------|--------------------------------|--------------|-----|-----------------------|
| ← 新しい松風WLSDカードの追加                                                                                                   |                                |              |     |                       |
| SSID、ネットワークキーの登録<br>接続したいアクセスポイントのSSIDとネットワークキーを登録<br>これらは一般的に無線LANルーターの背面などに記載され<br>ネットワークキーは暗号化キー、パスワード、セキュリティキーと | 录してください。<br>れています。<br>と呼ばれることも | あります。        |     |                       |
| SSID : x00000000<br>ネットワークキー : x000000000<br>SSID SSIDを登録し<br>SSID SSIDを手動で入力する                                     | ・ワークキーは2.4G<br>してください。         | Hz用の<br>ペソコン | が接絡 | 続可能な SSID のリストを表示します。 |
| SHOFU_WLSD ~<br>ネットワークキー                                                                                            |                                | вно          | FU  |                       |
|                                                                                                    | 次へ                             | キャンセ         | μ   |                       |

#### ・SSID を手動で入力する場合

「SSID を手動で入力する」にチェックを入れ、下部のテキストボックスに SSID とネットワークキーを 入力してください。

① カードの説明の登録を行います。カードに使用目的がわかる簡単な説明を入力してください。
 「カードへ書込」を押してください。カードへの書き込みウィザードが立ち上がります。
 続けてカードへの設定の書き込みを行なって下さい。

|                                             | _   |      | ×   |
|---------------------------------------------|-----|------|-----|
| ← 新しい松風WLSDカ−ドの追加                           |     |      |     |
| カードの説明の登録                                   |     |      |     |
| カードに使用目的が分かる簡単な説明を登録してください。                 |     |      |     |
|                                             |     |      |     |
| カードの説明                                      |     |      |     |
|                                             |     |      |     |
|                                             |     |      |     |
|                                             |     |      |     |
|                                             |     | вно  | FU  |
| これで設定が完了しました。<br>続けて、この設定を松風WLSDカードに書き込みます。 |     |      |     |
| · 1a                                        |     |      |     |
|                                             | ▲ 1 | キャンセ | 211 |

### 松風ワイヤレス LAN SD カードへの設定の書き込み方法

松風ワイヤレス LAN SD カードへ設定の書き込みを行います。 下記手順に従って設定の書き込みを行ってください。

 書き込みを行う松風ワイヤレス LAN SD カードの背面に印字されている MAC アドレスとパラメータ書き 込みウィザードに表示されている MAC アドレスが一致し、対象の SD カードであることを確認してくだ さい。対象の SD カードであればチェックボックスにチェックを入れ、「次へ」を押してください。

|                                                                                                    | _                      |                       | ×    |
|----------------------------------------------------------------------------------------------------|------------------------|-----------------------|------|
| ← 松風WLSDカードへの書き込み 対象MACアドレス:                                                                                                    | 1657972                |                       |      |
| 松風WLSDカードへのパラメータ書き込みウイザードの開始<br>このウィザードを使用して松風WLSDカードへパラメータを書き込み<br>はじめに松風WLSDカードをご用意ください。つぎに、カード背面<br>レスが下記の値と一致し、設定対象のカードであることを確認し | はます。<br>に印字され<br>てください | า <i>て</i> เงอMA<br>° | AC7F |
| 次/                                                                                                    |                        | キャン                   | ะม   |

② パソコンの SD カードスロットに対象の SD カードを挿入し、「次へ」を押してください。

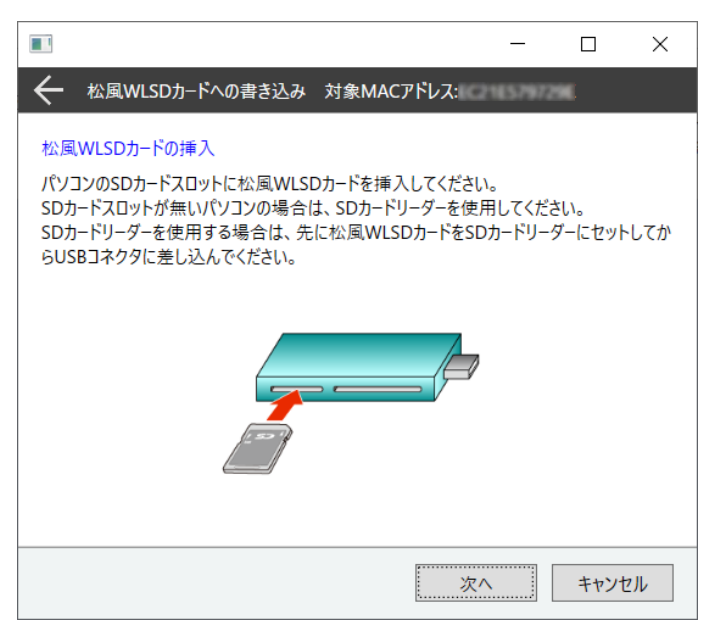

③ 松風ワイヤレス LAN SD カードが挿入されているドライブを選択し、「次へ」を押してください。
 ドロップダウンリストに表示されない場合は<最新の情報に更新>を押してください。
 <最新の情報に更新>を押しても表示されない場合はエクスプローラーなどで SD カードが認識しているか確認してください。

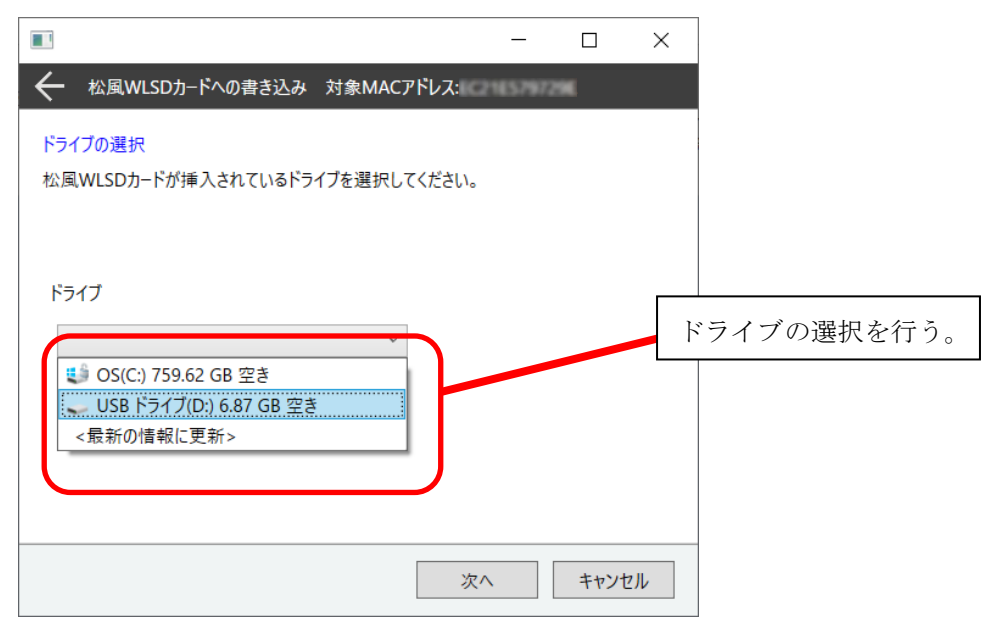

④ 下記のメッセージが表示された場合は、ドライブの選択が正しいかもう一度ご確認ください。松風ワイヤレス LAN SD カードをフォーマットした場合や、間違って固有の隠しフォルダを削除した場合、ドライブの選択が正しくてもこのメッセージが表示される場合があります。選択したドライブに問題がなければ「次へ」を押してください。

|                                                                                                    | _                        |                       | ×                     |
|----------------------------------------------------------------------------------------------------|--------------------------|-----------------------|-----------------------|
| ← 松風WLSDカードへの書き込み 対象MACアドレス:                                                                        | 1657972                  | 96                    |                       |
| <mark>ドライブの選択</mark><br>松風WLSDカードに固有の隠しフォルダを見つけることができませ<br>の選択を確認してください。このまま書き込みを行う場合は「次へ           | んでした。<br>Jを選択            | もう一度ド<br>してください       | ライブ<br><sup>N</sup> 。 |
| ドライブ<br>                                                                                            |                          |                       |                       |
| ※松風WLSDカードをフォーマットした場合や間違って固有の隠し<br>合、ドライブの選択が正しくてもこのメッセージが表示される場合;<br>ドライブの選択に間違いが無いか改めて確認し、問題が無けれ( | -フォルダを<br>があります<br>ば次へ進/ | を削除した:<br>。<br>んでください | 場<br>N。               |
| ——————————————————————————————————————                                                              |                          | キャンセ                  | 211                   |

⑤ パラメータの書き込みを開始します。「次へ」を押してください。

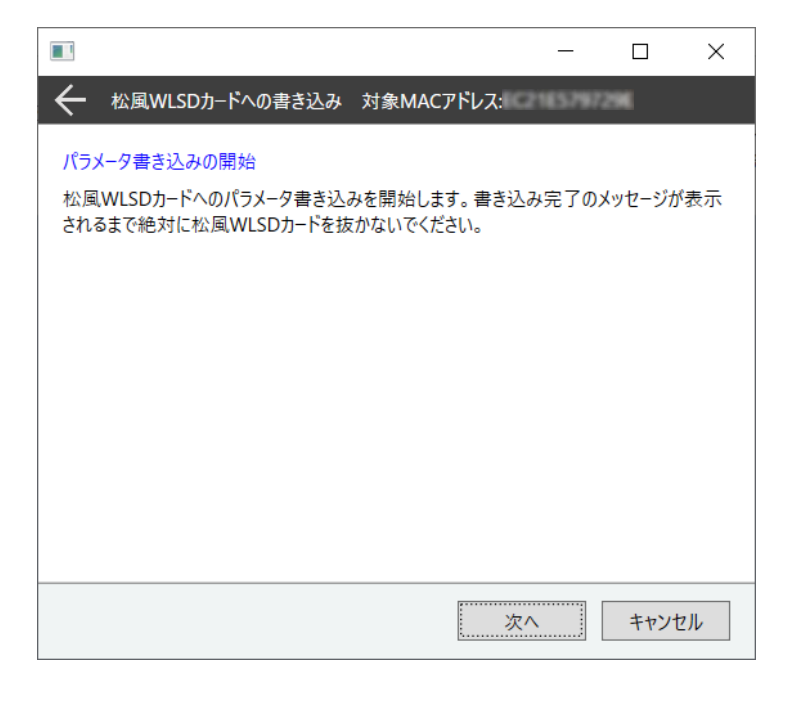

⑥ パラメータの書き込みが終わるまでお待ちください。

パラメータの書き込みが終わるとウィザード下部に書き込み完了のメッセージが表示されます。 書き込みが完了しましたら「完了」を押し、松風ワイヤレス LAN SD カードをパソコンから取り外して ください。

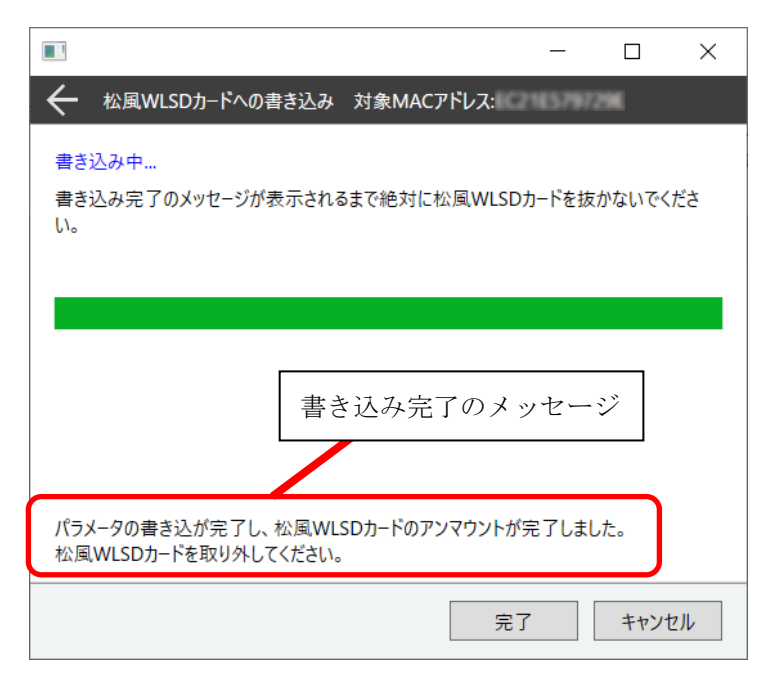

#### 松風ワイヤレス LAN SD カードのフォーマット方法

松風ワイヤレス LAN SD カードのフォーマット方法に関して解説します。松風ワイヤレス LAN SD カードの 調子が悪い場合、無線 LAN 転送がうまくいかない場合、誤ってカメラでフォーマットをしてしまった場合は 下記手順に従って松風ワイヤレス LAN SD カードをフォーマットしてください。

エクスプローラーを開きます。

| 🧶   🛃 🎩 =   PC     |              |                           | - 🗆 X                    |
|--------------------|--------------|---------------------------|--------------------------|
| ファイル コンピューター 表示    |              |                           | ~ 😮                      |
| ← → × ↑ 🔊 > PC >   | ~            | <ul><li>ひ PCの検索</li></ul> |                          |
| > 📥 OneDrive       | ^ ンフォルダー (7) | ^                         |                          |
| 🗸 🏓 PC             | 3D オブジェクト    |                           |                          |
| > 🧊 3D オブジェクト      |              |                           |                          |
| > 🖊 ダウンロード         | ダウンロード       |                           |                          |
| > 🔜 デスクトップ         |              |                           |                          |
| > 🛅 F#1X7F         | デフクトップ       |                           |                          |
| > 📧 ピクチャ           | 7 27 497     |                           | プレビューを表示するファイルを選択します。    |
| > 🔢 ビデオ            | -            |                           | JE COULD OF THE LEGAL OF |
| > 🎝 ミュージック         | К+1XУF       |                           |                          |
| > 🐛 ローカル ディスク (C:) |              |                           |                          |
| > 🧅 USB ドライブ (D:)  | ピクチャ         |                           |                          |
| > 🧅 USB ドライブ (D:)  |              |                           |                          |
| > 🕩 ネットワーク         | ビデオ<br>ビデオ   |                           |                          |
| 9 個の項目             | · · ·        | •                         | B== 🔳                    |

 ② 松風ワイヤレス LAN SD カードが挿入されたドライブを選択してください。選択したドライブの上で右 クリックしてください。メニューが表示されますので「フォーマット」を選択してください。

| $\leftarrow \rightarrow \land \uparrow \checkmark$ | ∍ > PC >                              |           | ~ 0 | ♀ PCの検索 |              |         |     |
|----------------------------------------------------|---------------------------------------|-----------|-----|---------|--------------|---------|-----|
| > 🔷 OneDrive                                       | · · · · · · · · · · · · · · · · · · · |           |     | ^       |              |         |     |
| 🗸 🍠 PC                                             |                                       | 3D オブジェクト |     |         |              |         |     |
| > 🧊 3D オブジェクト                                      |                                       |           |     |         |              |         |     |
| > 🖊 ダウンロード                                         |                                       | ダウンロード    |     |         |              |         |     |
| > 🔜 デスクトップ                                         | 展開(A)                                 |           |     |         |              |         |     |
| > 🖹 ドキュメント                                         | BitLocker を有効にする(B)                   | デスクトップ    |     |         |              |         |     |
| > 📰 ピクチャ                                           | 自動再生を開く(Y)                            |           |     |         | ブレビューを表示するフォ | マイルを選択し | ます。 |
| > 🔡 ビデオ                                            | 新しいウィンドウで開く(E)                        | 16.16.1   |     |         |              |         |     |
| > 🎝 ミュージック                                         | クイック アクセスにピン留めす                       | 3 r=1xyr  |     |         |              |         |     |
| > 🦭 ローカル テ・                                        | アクセスを許可する(G)                          | >         |     |         |              |         |     |
| > 🥃 USB 171                                        | ポータブル デバイスとして開く                       | ピクチャ      | ファ  | オーマッ    | トを選択         |         |     |
| > 🧅 USB ドライブ                                       | ライプラリに追加(I)                           |           |     | , ,     |              |         |     |
| > 🕩 ネットワーク                                         | スタート メニューにピン留め去                       | ·         |     |         |              |         |     |
|                                                    | 7*-7*+(4)                             |           |     | ~       |              |         |     |

🔔 注記

SD カードをフォーマットすることで、SD カード内のデータはすべて消去されます。必要であればフォーマット を行う前にパソコンなどへデータをバックアップしてください。 ③ フォーマット用のウィンドウが表示されます。

14.8GB 程度であることを確認します。「デバイスの規定値を復元する」を押します。クイックフォーマットにチェックを入れてください。「開始」を押してください。

| フォーマット - USB ドライブ (D:) ×<br>容量(P):                    |                          |
|-------------------------------------------------------|--------------------------|
| 14.8 GB                                               | 14.8GB 程度であることを確認してください。 |
| アイル システム(E)<br>FAT32 (既定) ~                           |                          |
| アロケーション ユニット サイズ(A)<br>標準のアロケーション サイズ ~               |                          |
| デバイスの既定値を復元する( <u>D</u> )                             | 「リハイスの既た順を復元する」を押します。    |
| ポリューム ラベル( <u>L)</u>                                  |                          |
| フォーマット オブション( <u>©</u> )<br>✓ クイック フォーマット( <u>©</u> ) | クイックフォーマットにチェックを入れてください。 |
|                                                       |                          |
| 開始(5) 開始(5)                                           | 「開始」を押してください             |

④ 下記のウィンドウが表示されましたら「OK」を押してください。

| フォーマッ | /ト - USB ドライブ (D:)                                                                         | × |
|-------|--------------------------------------------------------------------------------------------|---|
|       | 警告: フォーマットするとこのディスクのすべてのデータが消去されます。<br>ディスクをフォーマットするには [OK] を、終了する場合は [キャンセル] をクリックしてください。 | • |
|       | OK キャンセル                                                                                   |   |

⑤ フォーマットが完了しましたと表示されるまでお待ちください。表示されましたら「OK」を押してください。

| フォーマット中 - USB ドライブ (D:) | ×  |
|-------------------------|----|
| フォーマットが完了しました。          |    |
|                         | OK |

 ⑥ WLSDMonitor の設定画面を表示し、フォーマットした SD カードの MAC アドレスと一致する登録カード を探します。「カードへの書き込み」を押してください。

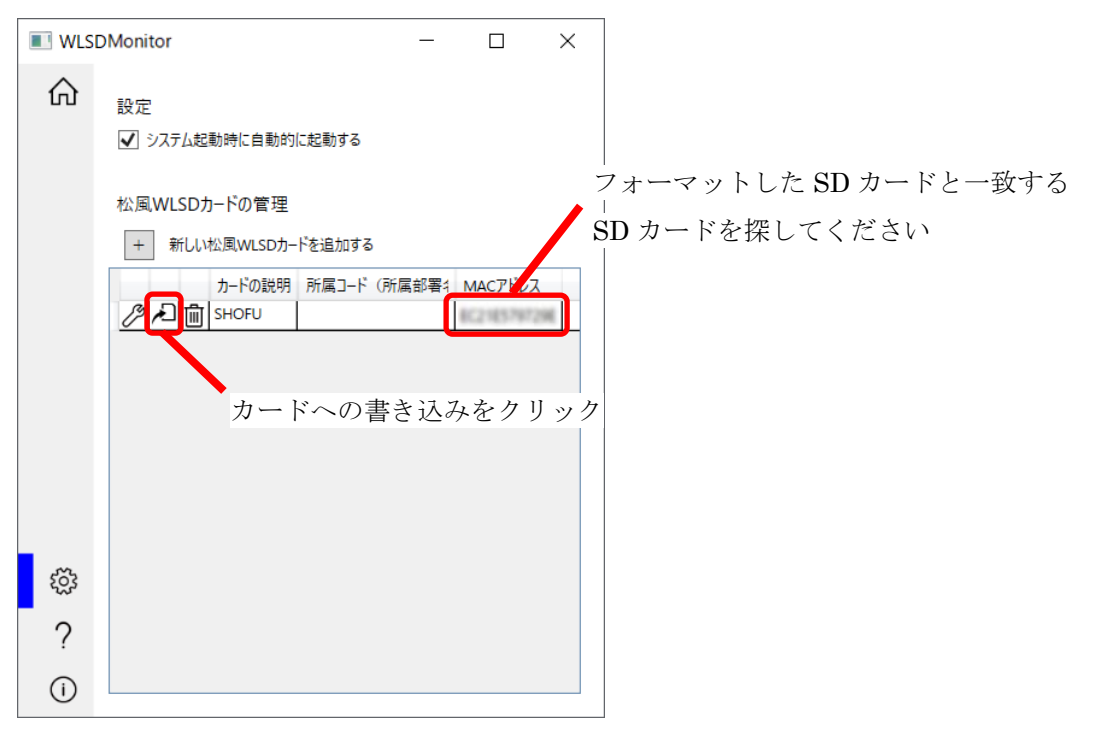

 ⑦ 松風ワイヤレス LAN SD カードへのパラメータ書き込みウィザードが立ち上がります。P.17「松風ワイ ヤレス LAN SD カードへの設定の書き込み方法」の手順を参考にカードへ設定を書き込んでください。

|                                                                                                    | _                     |                   | ×    |
|----------------------------------------------------------------------------------------------------|-----------------------|-------------------|------|
| ← 松風WLSDカードへの書き込み 対象MACアドレス:                                                                                                    | 165797                | 296               |      |
| 松風WLSDカードへのパラメータ書き込みウィザードの開始<br>このウィザードを使用して松風WLSDカードへパラメータを書き込み<br>はじめに松風WLSDカードをご用意ください。つぎに、カード背面に<br>レスが下記の値と一致し、設定対象のカードであることを確認して | ます。<br>印字され<br>くください。 | ารางจุบัน<br>เกิน | ለCアド |
| ・・・・・・・・・・・・・・・・・・・・・・・・・・・・・                                                                                                    | 17296                 |                   |      |
|                                                                                                    |                       |                   |      |
| 次へ                                                                                                    |                       | キャンセ              | 211  |